Utiliser sa boite aux lettres Medimail

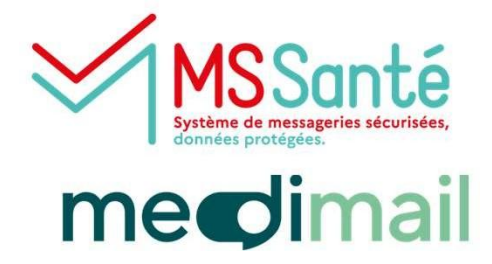

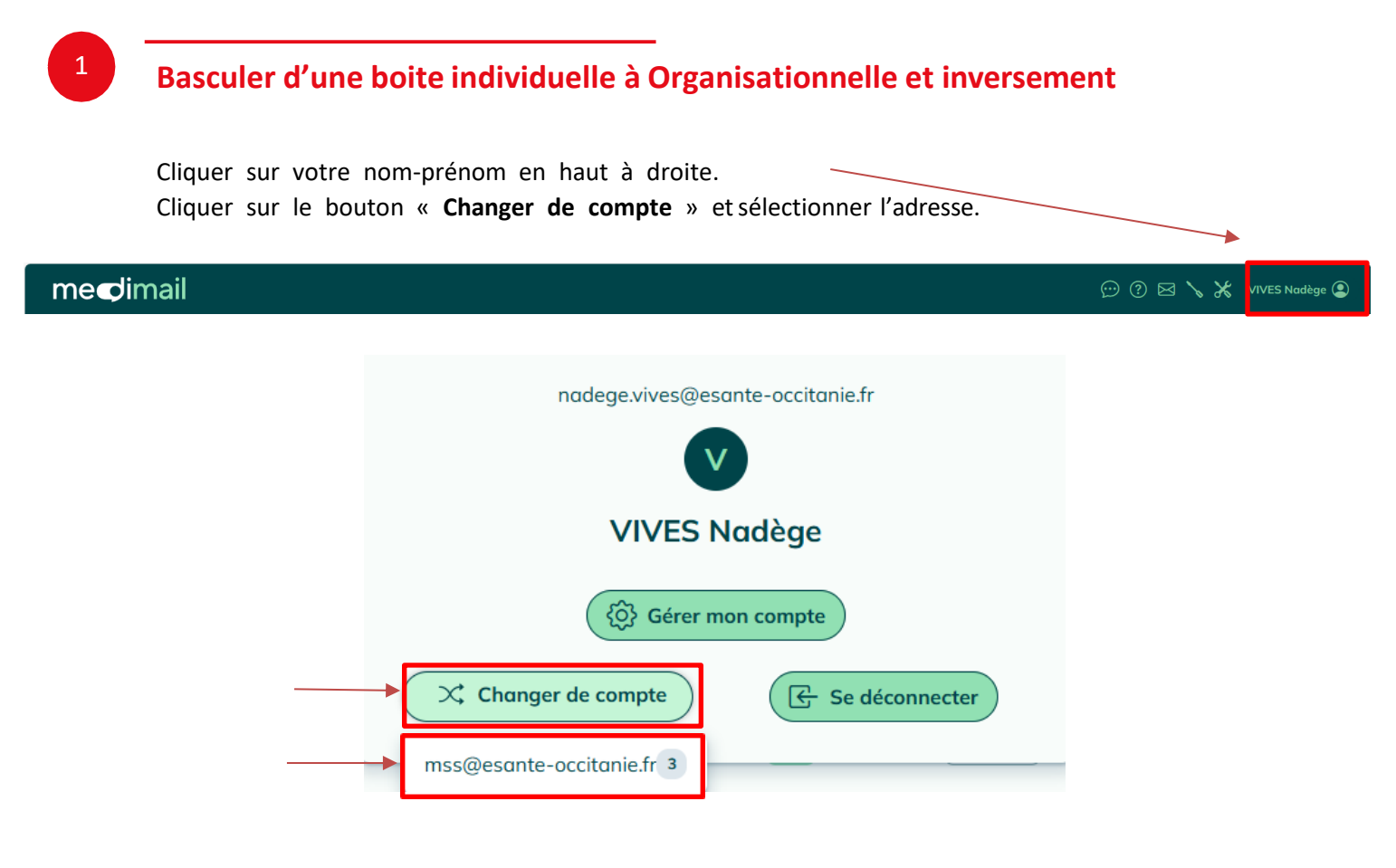

Une question ? Besoin d'aide ? Contactez le centre de service du GRADeS Occitanie !

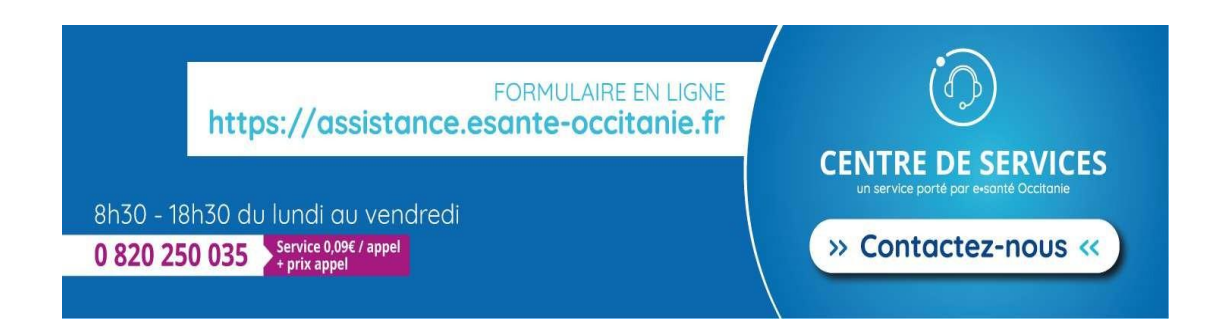

Assistance e-Santé Occitanie - Jira Service Management

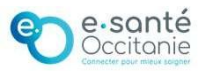